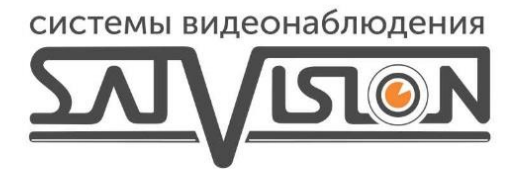

## ИНСТРУКЦИЯ ПО ИЗМЕНЕНИЮ РЕЖИМА ИК ПОДСВЕТКИ НА ВИДЕОКАМЕРЕ SVC-S192 v4.0

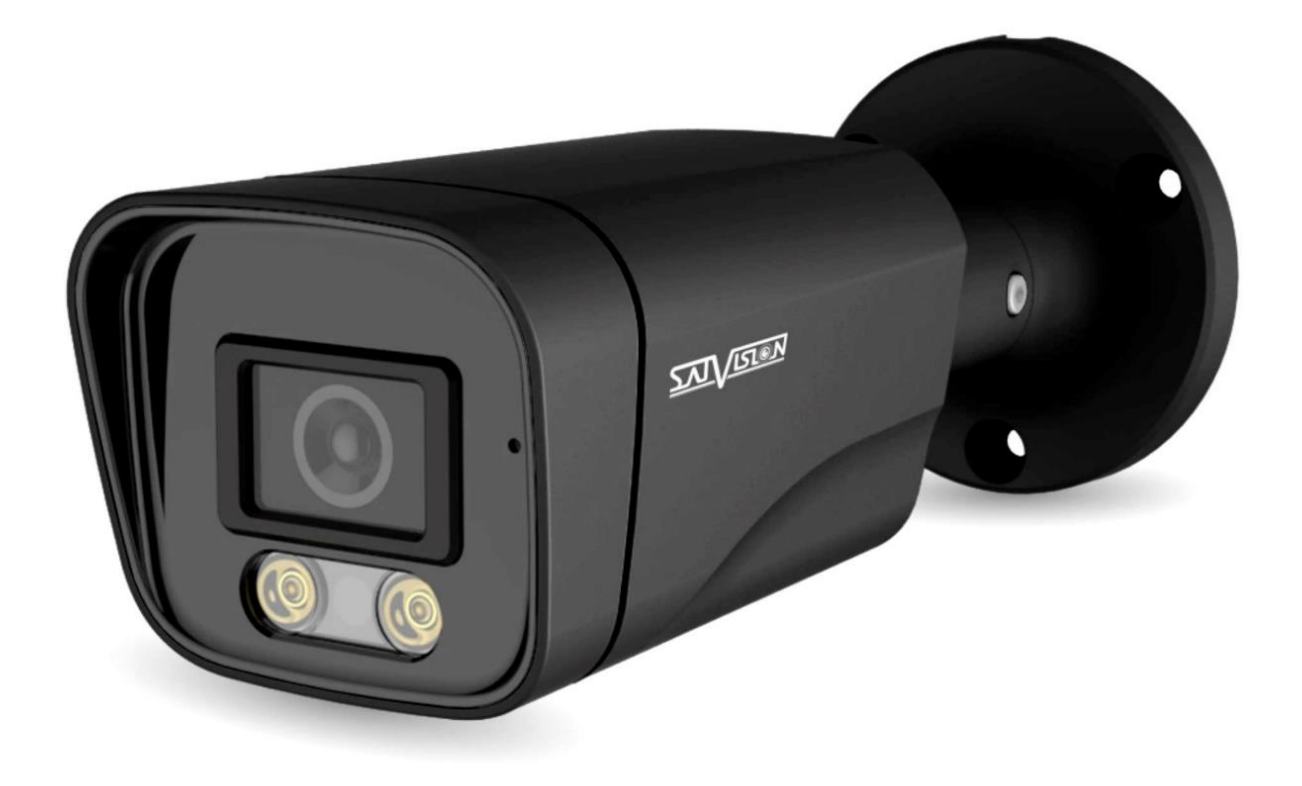

Для того, чтобы изменить режим ИК подсветки на видеокамере SVC-S192 v4.0 с помощью UTC меню, Вам необходимо проделать следующие шаги:

1) Подключите видеокамеру к видеорегистратору, затем нажмите левой кнопкой мыши на окошко с просмотром данной видеокамеры и в появившемся нижнем меню выберите пункт: «Настройка PTZ»:

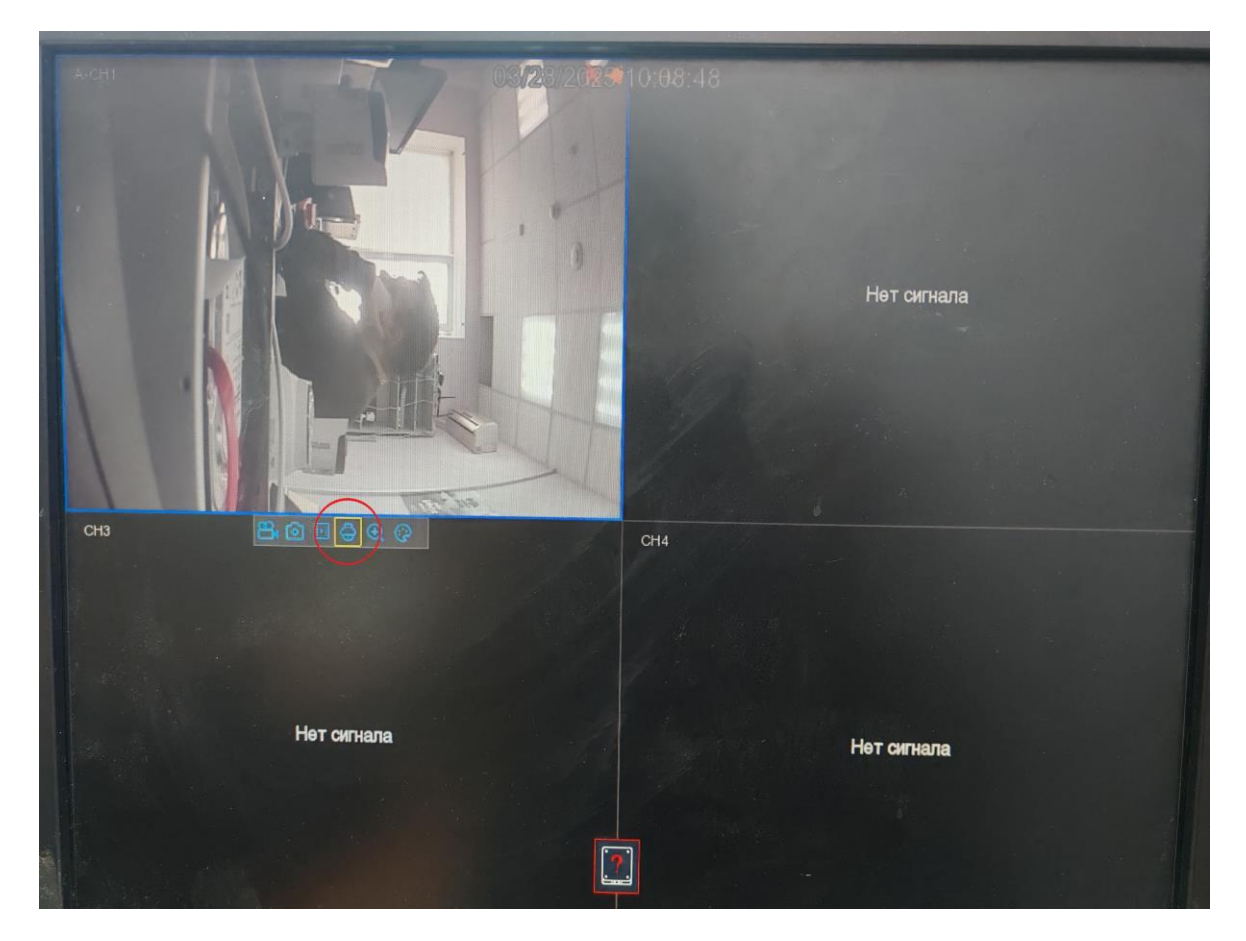

2) В новом появившемся окне, Вам необходимо будет изменить «Режим» - выбрав пункт UTC:

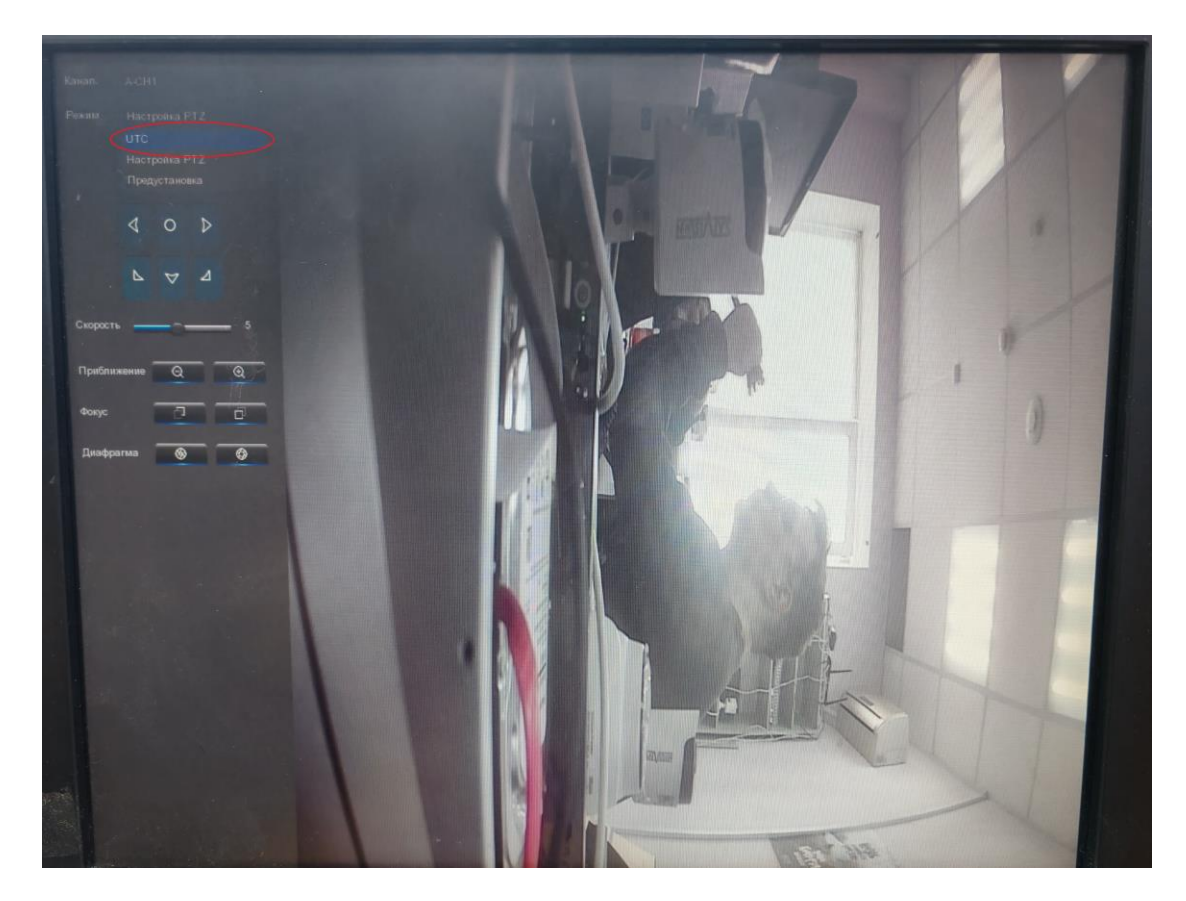

3) Нажмите левой кнопкой мыши в центр визуального джойстика, для вызова меню с настройками видеокамеры:

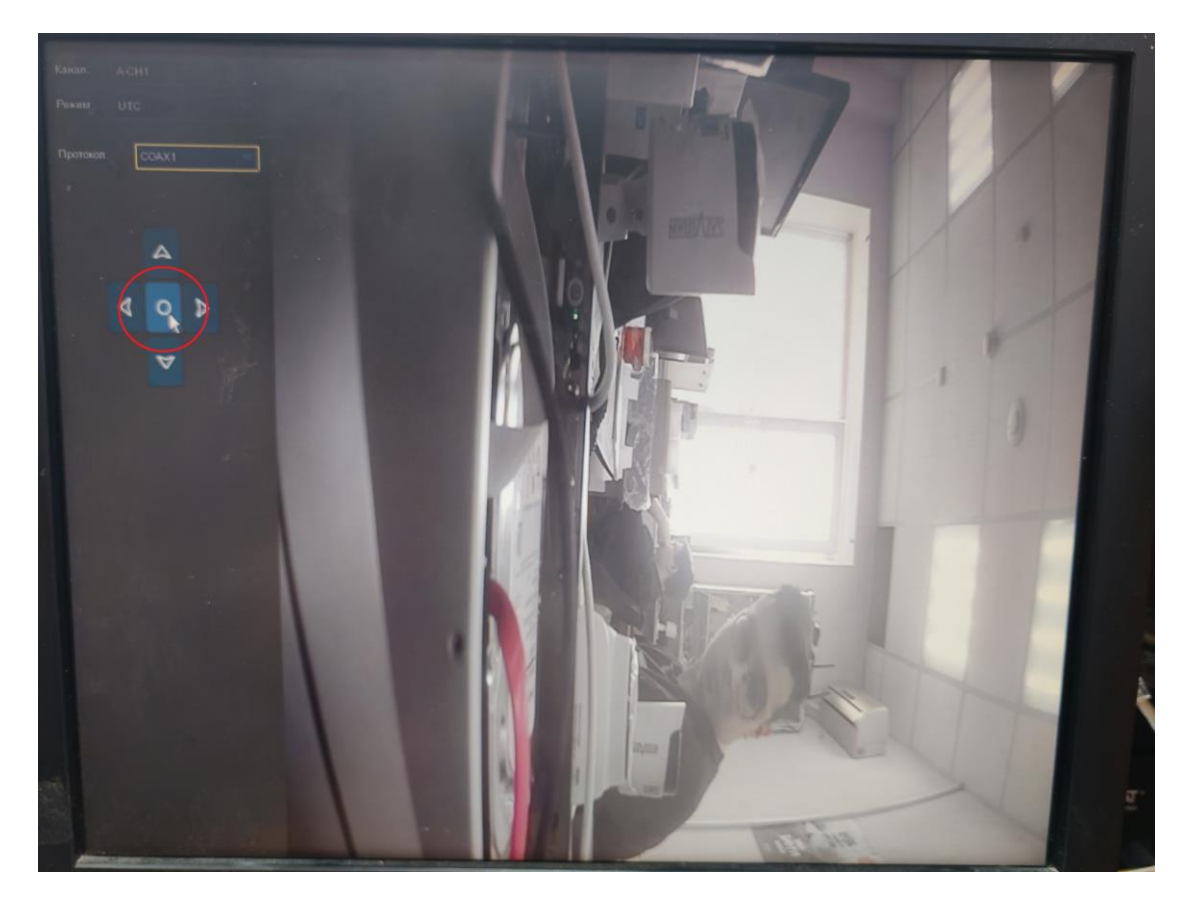

4) Из предложенного меню с настройками с помощью визуального джойстика, Вам необходимо выбрать раздел «День / Ночь»:

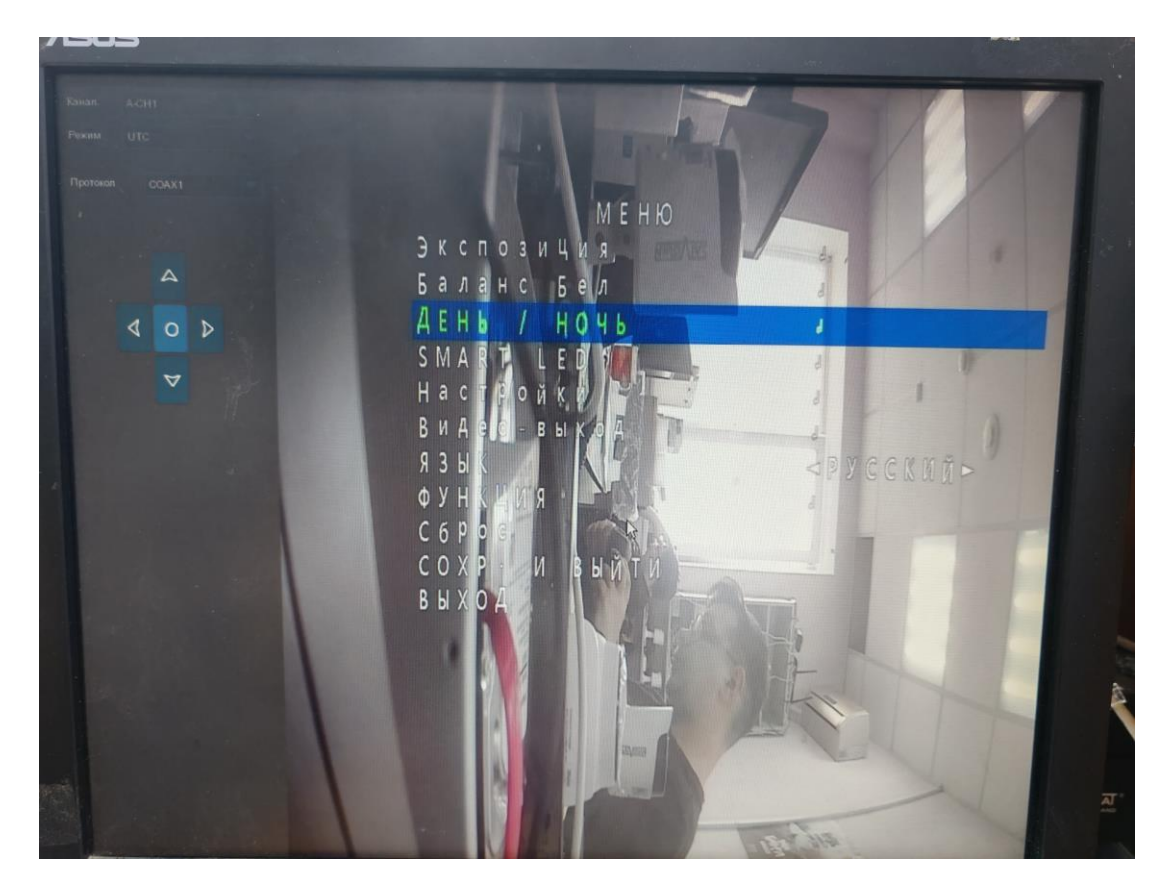

5) В данном разделе, Вам необходимо изменить «Режим» с: "Авто" на "Внешний", а затем осуществить возврат в основное меню настроек:

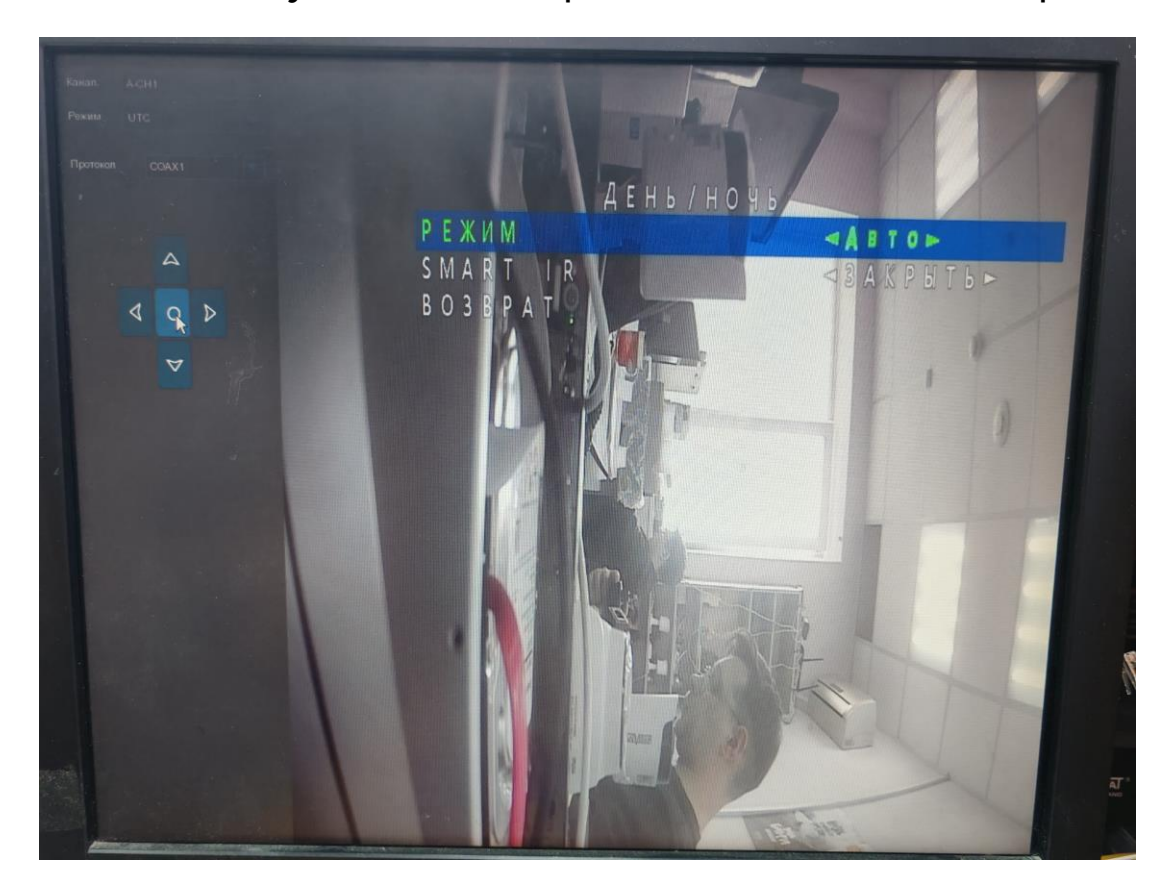

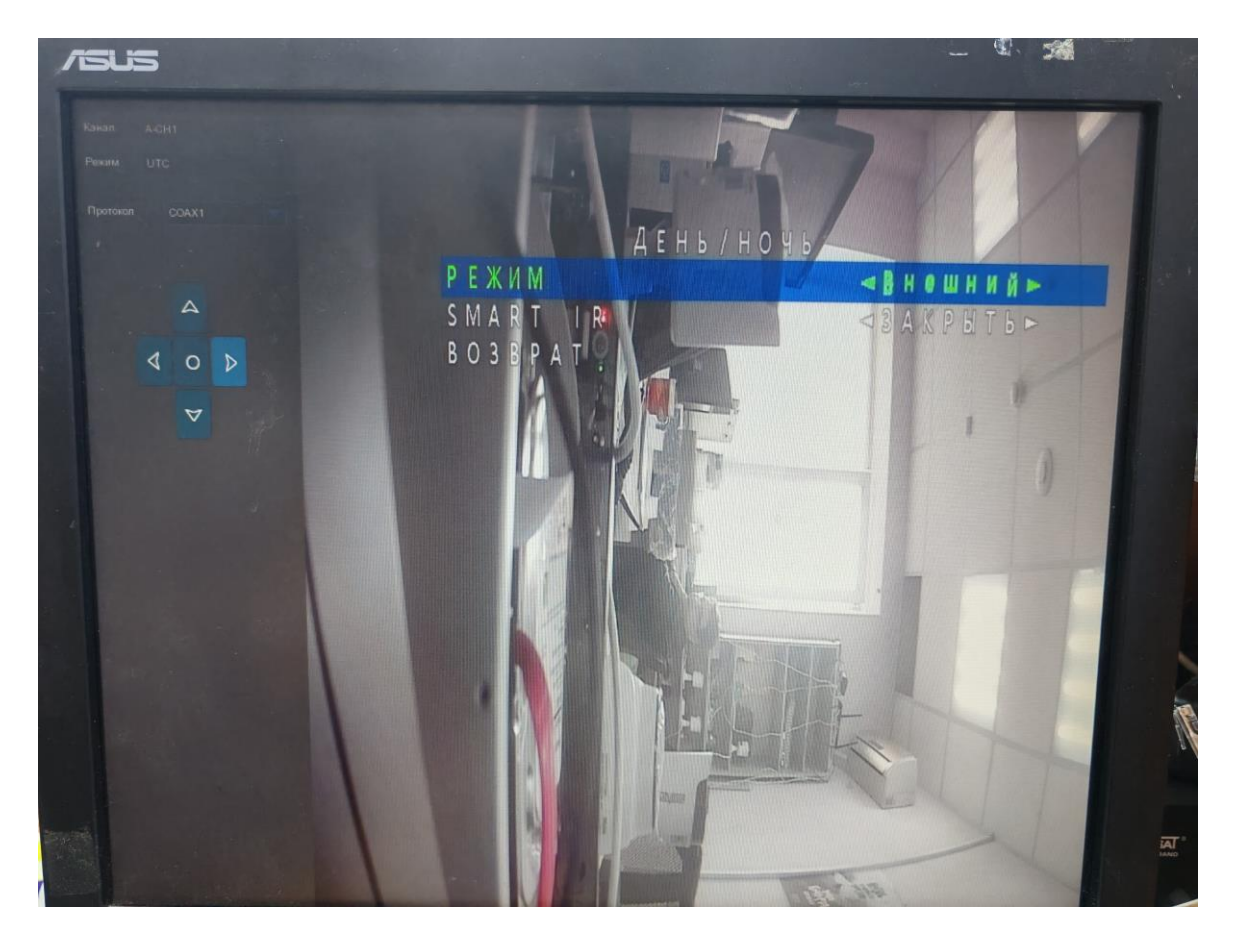

6) Для сохранения текущих настроек видеокамеры, Вам необходимо выбрать раздел: «Сохранить и выйти».

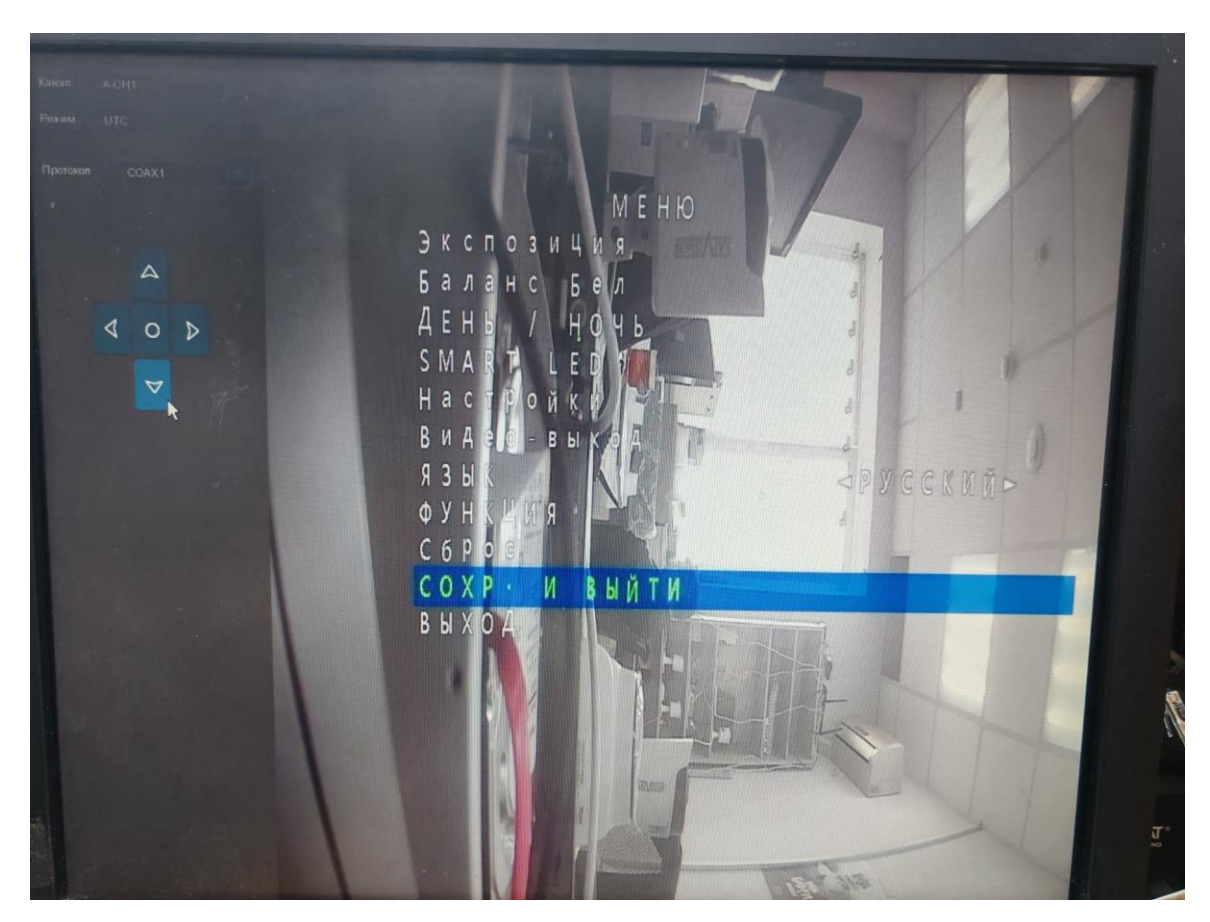

Выполнение вышеперечисленных шагов, позволит Вам изменить режим ИК подсветки на видеокамере.